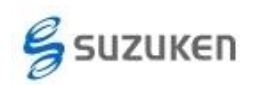

# Windows OS を変更される方へ (ライフライザーシリーズ)

本資料では、「ライフライザーシリーズ」のソフトウェアをご使用の方で、新しい Windows OS に変更された場合のソフトウェア更新やデータ移行の対応について記載します。

#### 1. ライフライザー05コーチをご使用の場合

A) バージョンアップの実施

お手持ちのソフトウェアが最新の Windows OS に対応していない可能性がありますので、最新のバージョンをダウンロードしてご使用ください。

最新バージョンのダウロード URL:

https://www.suzuken.co.jp/product/healthcare/support.html

バージョンアッププログラムは、お手持ちのインストール CD 無しでインストールが可能 です。また、既にCDにてインストールされた場合にはアンインストールせずに上書きイン ストールが可能です。

ただし、以前にご購入されたライフライザー05コーチの PRODUCT KEY が必要です。

B) データ移行

データ移行作業は、ライフライザー05コーチを起動しない状態で実施してください。

a) 準備

ライフライザー05コーチのデータベースをバックアップします。インストール先がデフ オルト設定の場合には

「C:¥suzuken¥Lifelyzer05¥Coach¥data¥mdb」フォルダにデータベースファイル PAAS.mdb があります。(ファイル拡張子 .mdb は Windows の環境によっては表示さ れませんのでご注意ください。)

このデータベースファイルをあらかじめ USB メモリ等に保存してください。

b) データベースの移行

注意:

データベースの移行前に、インストールしたライフライザー05 コーチにて、ライフコーダと の通信は行わないでください。データベースを移行した際に、新たに通信したデータはデ ータベースに移行されず、バックアップしたデータベースの内容に置き換わります。

新しい PC にライフライザー05 コーチのインストールを行った後、バックアップを行っ たデータベースファイル「PAAS.mdb」をライフライザー05 コーチのインストール先に ある「PAAS.mdb」ファイルに上書きコピーしてください。

ライフライザー05コーチのインストール先がデフォルトの場合は、「PAAS.mdb」は以

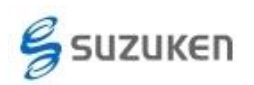

下のフォルダに保存されています。

「C:¥suzuken¥Lifelyzer05¥Coach¥data¥mdb」

必ずインストール直後に移行作業を実施してください。

## 2. ライフライザー02ベーシック・プロをご使用の場合

本ソフトウェアはサポートを終了しています。

Windows XP より以降の OS でライフコーダを使用するためには、新規にライフライザー05 コーチをご購入ください。

ご購入には、お持ちのライフコーダをご購入された代理店または弊社営業部へご連絡ください。

A) ライフライザー05コーチへのデータ移行

a) 準備

ライフライザー02ベーシックをご使用の場合は、出力した CSV ファイルのバックア ップをお願いします。ライフライザー02プロをご使用の場合は、CSV エクスポート 作業を実施してください。

CSV エクスポートは「データ編集」画面の上部メニュー「データ」をクリックし、プル ダウンメニューの「エクスポート」を選択して表示されるメニューの「測定データ」を 選択します。

| <b>11</b> 11 12     | ブーラの 編ま                 |                                                                      |                |                       | E 6 🛛 |
|---------------------|-------------------------|----------------------------------------------------------------------|----------------|-----------------------|-------|
| 7+11-12             | 0.988                   | デーヨロロ 動物に入り 設                                                        | æΦ             |                       |       |
| X 10<br>18.14<br>23 | 18. <b>A</b><br>180 193 | 新規デー300%8080<br>データの編集(2)<br>運動デー30入力(4)<br>伴重の入力(8)<br>データの編集を戻す(2) |                | - [3313/11/18_0933]   |       |
| *                   | 37 P D                  | motor - tandarán (c.)                                                | えんわナ グループル     | RMME RMATE            |       |
| ō                   | 2 00                    | 無効デーが温泉の                                                             | (3.9)/40 量齢なし  | 2012/09/14 2013/04/01 |       |
| 72                  |                         | 通信記録の表示(2)                                                           |                |                       |       |
| 8                   |                         | 1324-102                                                             | ・ 米電デーN(1)     |                       |       |
| 2                   |                         | 個人にホートビ                                                              | WALLER (2)     |                       |       |
| 11                  |                         | 温入レポート(一括)(3)                                                        |                |                       |       |
|                     |                         | 200 2100 1100                                                        |                |                       |       |
| -                   |                         |                                                                      |                |                       |       |
| -                   |                         |                                                                      |                |                       |       |
| -                   |                         |                                                                      |                |                       |       |
| 2                   |                         |                                                                      |                |                       |       |
| 0                   |                         |                                                                      |                |                       |       |
| -                   |                         |                                                                      |                |                       |       |
| -                   |                         |                                                                      |                |                       |       |
| B                   |                         |                                                                      |                |                       |       |
|                     |                         |                                                                      |                |                       |       |
|                     |                         |                                                                      |                |                       |       |
|                     |                         |                                                                      |                |                       |       |
|                     |                         |                                                                      |                |                       |       |
|                     |                         |                                                                      |                |                       |       |
|                     |                         |                                                                      |                |                       |       |
|                     |                         |                                                                      |                |                       |       |
|                     |                         |                                                                      |                |                       |       |
|                     |                         |                                                                      |                |                       |       |
|                     |                         |                                                                      |                |                       |       |
|                     |                         |                                                                      |                |                       |       |
|                     |                         |                                                                      |                |                       |       |
|                     |                         |                                                                      |                |                       |       |
|                     |                         |                                                                      |                |                       |       |
|                     |                         |                                                                      |                |                       |       |
|                     |                         |                                                                      |                |                       |       |
|                     |                         |                                                                      |                |                       |       |
|                     |                         |                                                                      |                |                       |       |
|                     | デー3の編3                  | 19803.71 3                                                           | BMデー3の入力 開始デー3 |                       |       |
|                     |                         |                                                                      |                |                       | -     |
|                     |                         |                                                                      |                |                       |       |

CSV ファイルを出力する際、ファイル名を下記ルールで設定するとライフライザー 05コーチで一括インポートができ、移行作業がスムーズにおこなえます。

[ファイル名ルール] ID\_氏名\_YYYYMMDD.csv

ID: 利用者のログイン ID

氏名:利用者の氏名

YYYYMMDD: 年月日 ※変更ルールを明記

ID および氏名は、ライフライザー05コーチ上で、そのまま利用者のログイン ID と

利用者の氏名としてユーザー登録できます。

b) ライフライザー05 コーチへのデータインポート

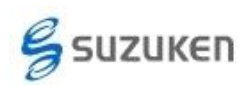

#### Windows OS を変更される方へ(ライフライザーシリーズ) 株式会社スズケン ケンツ事業部 Ver1.01TK(作成 140213,改訂 160127)

新しいパソコンにインストールしたライフライザー05コーチを起動し、「利用者一覧」画面の上部メニューの「メニュー」をクリックし、プルダウンメニューの「CSV 一括 インポート」を実施してください。

ファイル名が一括インポート形式に対応していない場合は、利用者を作成して利用者メニュー画面からユーザー毎に CSV インポートを実施してください。

詳細についてはライフライザー05コーチの取扱説明書「CSV インポート」または 「CSV 一括インポート」の項を参照してください。

### 3. ライフライザー03コーチをご使用の場合

本ソフトウェアはサポートを終了しています。

Windows XP より以降の OS でライフコーダを使用するためには、新規にライフライザー05 コーチ アップグレード版をご購入ください。

ご購入には、お持ちのライフコーダをご購入された代理店または弊社営業部へご連絡く ださい。

## ライフライザー05 コーチ アップグレード版は、ライフライザー03 コーチをお持ちのお客様 のみが使用できる廉価版ソフトウェアです。

- A) ライフライザー05コーチへのライフライザー03コーチデータ移行
   データ移行作業は、ライフライザー03/05コーチを起動しない状態で実施してくだ
   さい。
  - a) 準備

ライフライザー03コーチのデータベースをバックアップします。デフォルト設定にて インストールした場合には

「C:¥Program Files¥suzuken¥Lifelyzer03¥Coach¥data¥mdb」にデータベースファイ ル PAAS.mdb があります。(ファイル拡張子 .mdb は Windows の環境によっては表 示されませんのでご注意ください。)

このデータベースファイルをあらかじめ USB メモリ等に保存してください。

b) データベース移行ツールの起動と移行作業

ライフライザー05コーチに付属のデータ移行ツールを利用してデータを移行します。

データ移行を実施するとライフライザー05コーチで通信したデータは消えてしま いますので、必ずインストール直後に移行作業を実施してください。

新しいパソコンで Windows XP, Vista, 7 をご使用の場合、スタートメニューの「プロ グラム」もしくは「すべてのプログラム」をクリックし、「suzuken」-「Lifelyzer05Coach」 -「Lifelyzer03coach データベース移行ツール」を選択してください。

Windows 8/8.1 をご使用の場合、「スタート」画面の下部にマウスポインタを移動させることで表示される 
をクリックして表示される「アプリ」画面から、

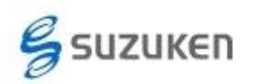

suzuken カテゴリを探して、「Lifelyzer03coach データベース移行ツール」を選択してください。

[アプリ画面]

|                              | Microsoft Office<br>2010 アップロード・・・  | Office 2013 アップ<br>ロードセンター |                               |                       | XEM                           | Windows<br>Defender                                                                                                    |              |
|------------------------------|-------------------------------------|----------------------------|-------------------------------|-----------------------|-------------------------------|----------------------------------------------------------------------------------------------------|--------------|
| Gyazo                        | Microsoft Office<br>2010 2588822    | Coffice 2013 西語設<br>定      | Roxio Creator LI              | Snipping Tool         | 27-P表                         | Windows<br>PowerShell                                                                                                    | 💽 Wifi<br>7- |
|                              | Microsoft Office<br>Picture Manager | OneNote 2013               |                               | Windows FAX とス<br>キャン | SE-トデスクトップ<br>接続              | Windows سنة المناقع المناقع مناقع المناقع المناقع المناقع المناقع المناقع المناقع المناقع المناقع المناقع المناقع المناقع المناقع المناقع المناقع المناقع المناقع المناقع المناقع المناقع المناقع المناقع المناقع المناقع من مناقع المناقع المناقع المناقع المناقع المناقع المناقع مناقع من مناقع من مناقع من مناقع من مناقع من مناقع من مناقع من مناقع من مناقع من من من<br>مناقع مناقع مناقع المناقع من مناقع من من مناقع من من من من من من من من من من من من من | e wiri       |
| 😿 Kingsoft AntiVirus         | Microsoft<br>OneNote 2010           | OneNote 2013 IZ<br>IS &    | S 720197ASkype                | Windows Journal       | 7-MAR                         | -5-07,20                                                                                                    | i wifi       |
| Contract System Defender     | Microsoft Outlook<br>2010           | Outlook 2013               |                               | XPS 12-7-             | Windows 簡単操作                  |                                                                                                    |              |
| ₩ K-99048                    | Microsoft<br>PowerPoint 2010        | PowerPoint 2013            | Smart Update                  | -9-EUT<               | Windows 21 <sup>th</sup> ESTR | אלכסל אכדב 🔤                                                                                                    | 🛜 811        |
|                              | Microsoft Word 2010                 | Word 2013                  | Smart Update®A                | 📈 BULADICAR           | <b>张大娘</b>                    | 4/\$7/4/-DACE                                                                                                    | 117          |
| McAfee Security<br>Scan Plus | Microsoft グリップ<br>オーガナイザー           |                            |                               | 159JR#9-1             | <b>₩</b> 709->∓-#-P           | 920 7 <del>7</del> -97-                                                                                                    |              |
| 1702H-1                      | VBA プロジェクトのデ<br>ジタル経明書              | Network Duet               | Lifelyzer03coach<br>データペース#FT | <b>1</b>              | <b>₩</b> 11-9-                | 27・1ル名を設定して                                                                                                    | 💽 вт#        |
|                              |                                     |                            | Lifelyzer05 Coach             | ্র দ্যপ্প             |                               | ?************************************                                                                                                    |              |
| Microsoft Excel              | Excel 2013                          | · ノートン アンチセント              |                               | MON                   | K K                           |                                                                                                    | 100 Http     |

[suzuken カテゴリ]

| suzuke       | en                              |  |
|--------------|---------------------------------|--|
|              | Lifelyzer03coach<br>データベース移行・・・ |  |
| <b>&amp;</b> | Lifelyzer05 Coach               |  |
|              | ライフライザー 0 5<br>コーチ操作マニュアル       |  |

「Lifelyzer03coach データベース移行ツール」を選択して実行すると、ライフライザ -03コーチデータベース移行ツール画面が表示されます。

| ライフライザー03 コーチ データベース移行ツール |    |  |  |  |  |
|---------------------------|----|--|--|--|--|
| 移行元のPAAS.mdbを選択してください     |    |  |  |  |  |
|                           | 参照 |  |  |  |  |
|                           |    |  |  |  |  |
| 実行キャンセル                   |    |  |  |  |  |

[参照]をクリックし、あらかじめバックアップしておいたライフライザー03コーチの PAAS.mdb ファイルの場所を指定して[実行]を選択してください。 データベース移行が開始されます。

※移行中にライフライザー05コーチは絶対に起動しないでください。